## Adgang til SafetyNet kan foregår på følgende måder:

Du kan komme ind via SIKO: <u>http://siko.silkeborg.dk/medarbejdere/arbejdsmiljoe</u>

eller via det direkte link: https://Online2.Safetynet.dk/Silkeborgkommune/

Hvis du er logget på det administrative net, så kan du få direkte adgang uden brugernavn og adgangskode. Klik på SafetyNet SSO

Alternativt skal du logge ind:

- Brugernavn: drxxxxx
- Adgangskode: Cpr.nr uden bindestreg du kan efterfølgende ændre din adgangskode.

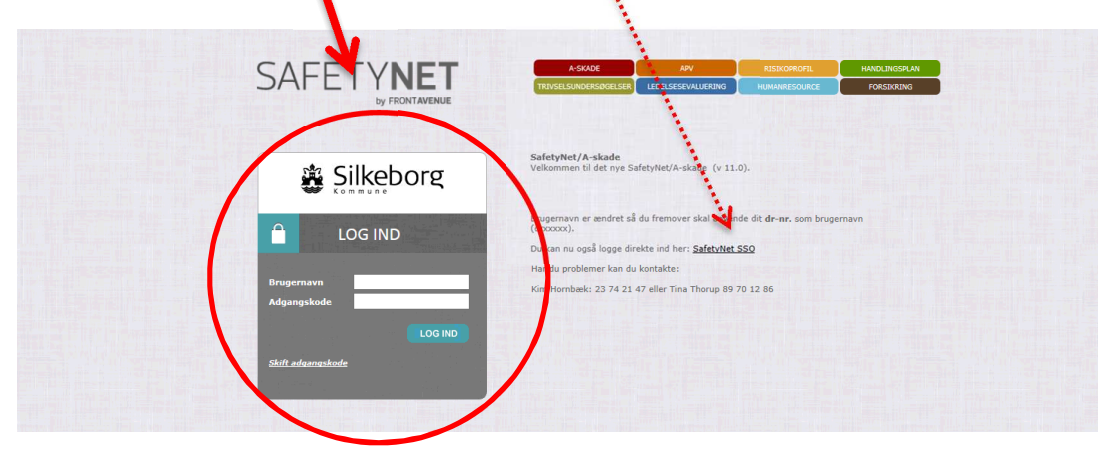

Du kommer automatisk ind i A-Skade, hvor du kan udfylde din registrering:

- 1. Tryk "Opret"
- 2. Du kan hu vælge mellem tre kategorier:
  - 2: Nærved Hændelse
  - 3: Registrering af mindre voldshændelse, trusler og anden krænkende adfærd
  - 4: Registrering af mindre vold trusler og anden krænkende adfærd

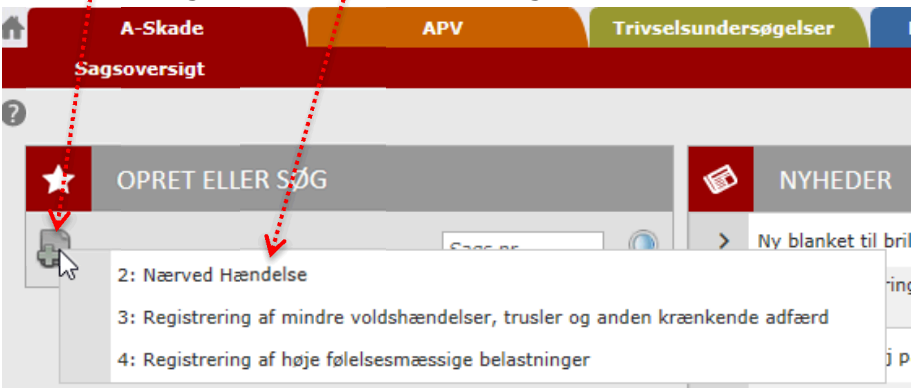

3. Der kommer en ny dialogboks op, som spørger om du er sikker. Tryk "OK" og du er nu klar til at udfylde registreringen.

Først skal du indtaste dine personlige oplysninger. Indtast dit tjenestenr. (dr-nr. – uden "dr" foran) og tryk "søg". Systemet henter derefter dine personlige oplysninger i lønsystemet. Herefter udfyldes resten af felterne.

Tryk **"Gem"** for at gemme løbende og **"Gem/Vis"** når du er færdig med at udfylde registreringen. Tryk på **"Tildel sag"**, hvis du ønsker at "sende" sagen til fx din leder.